# Zycus Supplier Network (ZSN) User Manual

- 1. AAMC will send our point of contact at the supplier an email with the ZSN URL.
- 2. Click the link sent to you via email.
- 3. If logging in for the first time, register. Otherwise log in via password/One Time Password (OTP). NOTE: If you have any questions on registering, check out the video on this page.

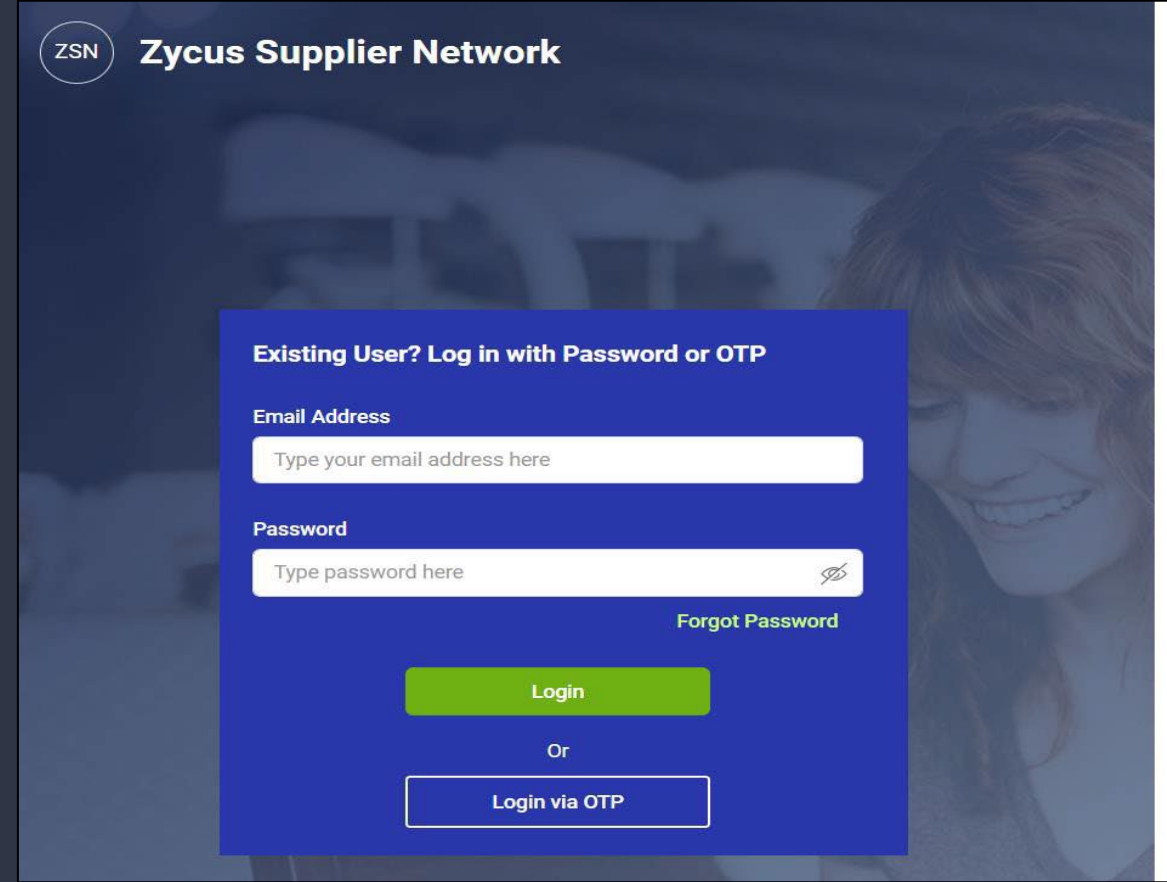

|                                                                                                    | English (US) |  |
|----------------------------------------------------------------------------------------------------|--------------|--|
|                                                                                                    |              |  |
| Need help in signing up?                                                                                                    |              |  |
| Stamilar Crandian                                                                                                    |              |  |
| Redefining efficiency with convenience                                                                                                    |              |  |
| Redefining efficiency with convenience New User? Register Email Address                                                                                 |              |  |
| Redefining efficiency with convenience New User? Register Email Address Type your email address here                                                    |              |  |
| Redefining efficiency with convenience New User? Register Email Address Type your email address here Password                                           |              |  |
| Redefining efficiency with convenience Redefining efficiency with convenience Remail Address Type your email address here Password Type password here   | Ø            |  |
| Redefining efficiency with convenience  New User? Register  Email Address  Type your email address here  Password  Type password here  Confirm Password | <i>S</i>     |  |

- 1. The following page appears if you choose to log in with a One Time Password (OTP).
- 2. Enter your email ID and Submit, after which you will receive an OTP via email.

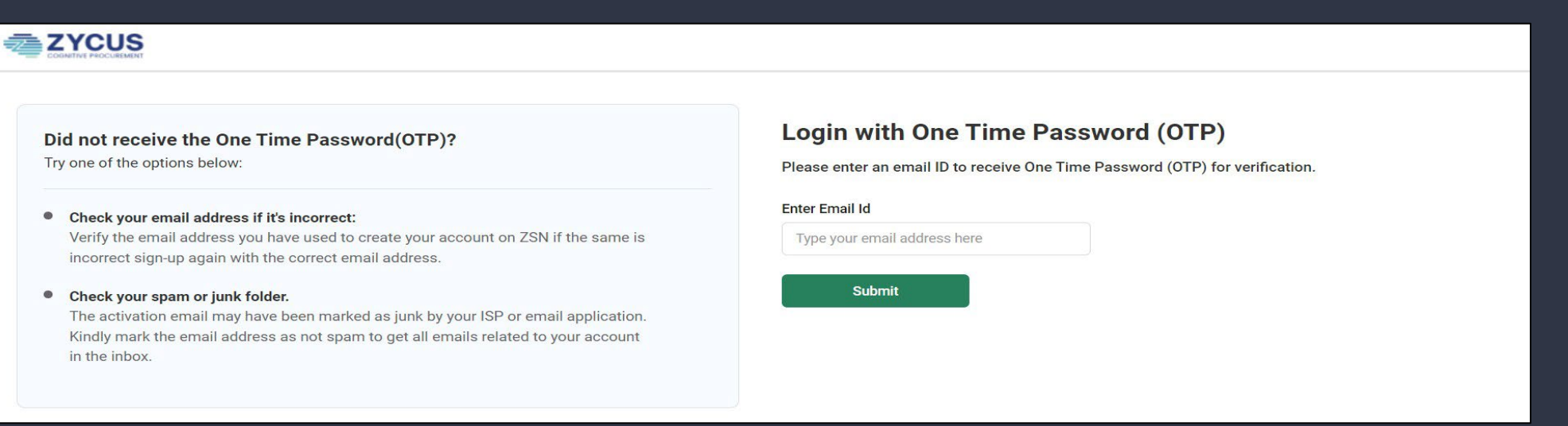

## 3. Enter the OTP and click on "Verify OTP".

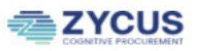

### Did not receive the One Time Password(OTP)?

Try one of the options below:

#### Check your email address if it's incorrect:

Verify the email address you have used to create your account on ZSN if the same is incorrect sign-up again with the correct email address.

#### Check your spam or junk folder.

The activation email may have been marked as junk by your ISP or email application. Kindly mark the email address as not spam to get all emails related to your account in the inbox.

### Login with One Time Password (OTP)

Please enter the One Time Password(OTP) shared over the email address: "adrija.bagchi@zycus.com "

#### Enter OTP

| Resend OTP | Verify OTP |
|------------|------------|

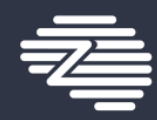

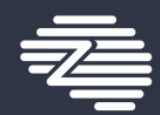

- 1. Once logged in, you can see "AAMC". You also may notice an incomplete profile in your dashboard.
- 2. Scroll down and can view the Supplier Requests. Click on the Request, which will redirect you to the Supplier Information page.

|      |                                                                                                    |                     |                                                                        | My Company Profile | $\checkmark$ Settings $\checkmark$ Help $\checkmark$ | T ~                                                                     |                   |
|------|----------------------------------------------------------------------------------------------------|---------------------|------------------------------------------------------------------------|--------------------|------------------------------------------------------|-------------------------------------------------------------------------|-------------------|
| Home | All Customers 🗸                                                                                            |                     |                                                                        |                    |                                                      |                                                                         |                   |
|      | I'm Product Support, to assist and converse on a<br>Get started to ask Supplier Help and Customer Specific | a wide range of top | pics!                                                                  |                    | Merlin Supplier Help                                 |                                                                         |                   |
|      | My Dashboard                                                                                               |                     | US                                                                     |                    |                                                      | My Company Profile $\checkmark$ Settings $\checkmark$ Help $\checkmark$ | T ~               |
|      | Incomplete Profiles (0)                                                                                    | Home                | Connect As Potential Supplier                                          | :                  | Alerts                                               |                                                                         | :                 |
|      | Pending Completion                                                                                         |                     | No Records Available                                                   | 1.                 |                                                      | No Records Available                                                    | ()<br>Duick Links |
|      |                                                                                                    |                     | Supplier Requests                                                      | :                  |                                                      |                                                                         |                   |
|      |                                                                                                    |                     | AAMC Test Supplier AWAITING RESPONSE<br>GSID Requested On<br>3217 -NA- |                    |                                                      |                                                                         |                   |
|      |                                                                                                    |                     | 1 of 1 records                                                         |                    |                                                      |                                                                         |                   |

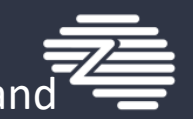

- 1. Review all of the information and ensure everything is complete, especially required information noted with a \* and click on "Submit".
- 2. Once submitted, the request will go to AAMC for approval and should be approved within 1 business day.
- 3. If your data ever changes, follow the same steps

|      | YCUS                           |                                                     |                          | AppXtend ~        | My Comp                                   | oany Profile ∨ Se | ettings 🗸    | Help $\checkmark$ | Tv    |
|------|--------------------------------|-----------------------------------------------------|--------------------------|-------------------|-------------------------------------------|-------------------|--------------|-------------------|-------|
| Home |                                | 8                                                   | 8                        |                   | 1                                         | R                 |              |                   |       |
| AAMC | Company *                      | Organization Information *                          | Tax Information *        | Basic Information | DBA/Alias                                 | Company Referen   | nces         | Support <         | >     |
|      | Address *<br>Payment Details * | You are in System: amc_System un<br>Company Details | nder Facility: 0001-AAMC |                   |                                           |                   |              |                   |       |
|      | Insurance *                    | Global Supplier Identifier<br>3217                  |                          | Legal I<br>AAN    | Name *<br>1C Test Supplier                |                   |              |                   |       |
|      |                                | AAMC Supplier Point of Contact<br>Abbie Eastman     | * (1)                    |                   |                                           |                   |              |                   |       |
|      |                                | Corporate Hierarchy Info                            | ormation                 |                   |                                           |                   |              |                   |       |
|      |                                | Parent Name Parent Name                             |                          | Forme             | <b>r Company Name</b><br>ner Company Name | 1                 |              |                   |       |
| CA   | NCFL                           |                                                     |                          |                   |                                           | s                 | ave as Draft | Su                | ıbmit |

# Helpful Hints & Error Messages

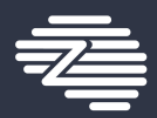

## • Do not use hyphens in phone numbers

| Errors/Warnings                        |                                                          |                  |                      |               | 🔿 🕑 T                              |  |  |
|----------------------------------------|----------------------------------------------------------|------------------|----------------------|---------------|------------------------------------|--|--|
| Mandatory Data: Contact Details        |                                                          |                  |                      |               | t                                  |  |  |
| Payment Details *                      | Select Legal/DBA supplier name                           | Address ID       | Account Group        | Address       | Actions                            |  |  |
|                                        | Johnson Teams, Inc                                       | -                | Head Quarter Address | 7658 Wh∈      | Edit :                             |  |  |
|                                        |                                                          |                  |                      | * indica      | ates mandatory                     |  |  |
| Errors/Warnings Taxpayer Identificatio | Tax ID number is too short.                              |                  |                      |               | •When er<br>there sho<br>•The taxp |  |  |
| Payment Details *                      | Payment Details * Taxpayer Identification Number (TIN) * |                  |                      |               |                                    |  |  |
| Insurance *                            | 27351278                                                 |                  |                      |               |                                    |  |  |
| Company *                              | Organization Information *                               | ax Information * | Basic Information *  | •This<br>spec | s error appea<br>ifically that t   |  |  |
| Legal Name   One of the values in bu   | usinessName, rtn, or accountNo is null                   |                  |                      | mato          | ch.                                |  |  |
| Payment Details *                      | Legal Name *                                             |                  | Company Type *       |               | iix, ensure th                     |  |  |
| Insurance *                            | Johnson Teams, Inc                                       |                  | Supplier/Vendor      | •Our<br>mak   | system reque<br>e payment.         |  |  |

This means that required data has not been provided, please return to the Contact Detail Section and confirm all data is provided.

When entering your Taxpayer Identification Number (TIN): there should be nine numeric digits without hyphens.
The taxpayer Identification Number highlighted here is missing a digit.

•This error appears when there is an issue validating the TIN or Bank Information, specifically that the Legal Name, routing number, or account number does not match.

•To fix, ensure the legal name matches the W-9 form and the name of the bank account.

•Our system requires the bank account and the supplier's legal name to match to make payment.

# Helpful Hints & Error Messages

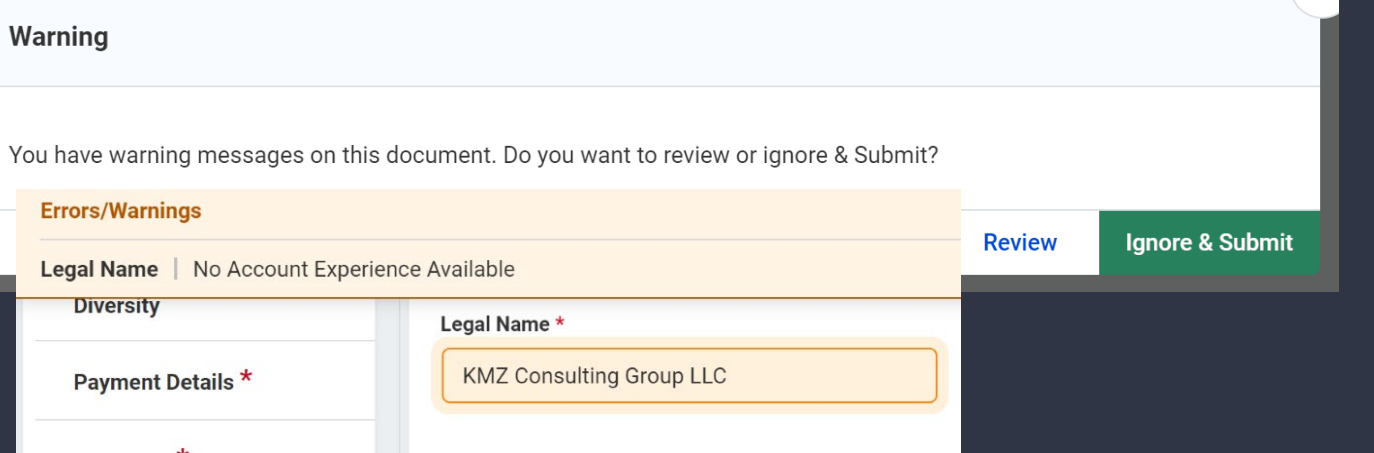

- If this warning message appears, click the "Review" button.
- "No Account Experience" means the system is having trouble linking your company name with the ACH information.
- Review your account and routing numbers, and once they are correct, submit the profile record again and then click "Ignore & Submit" button so the profile will be sent to AAMC for review.

| W9/W8 Form (i)                  |        |
|---------------------------------|--------|
| Drop a file here or browse file | Browse |
|                                 |        |

### To add the W9/W8:

Remember to Sign and date the W-9/W8 form and fill it out completely.

• Click the Tax Information section

• Click on the browse button, and a second view screen will appear at the location where you save your documents.

•Once the list appears click on your document and it is uploaded.

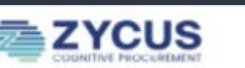

If you ever have questions, click the "Help" for additional job aids and training.

My Company Profile ~

Settings \

Help